#### Manual de orientações para o acesso aos conteúdos online a vídeos aulas.

<u>**1ºpasso:**</u> Acessar o portal do Sistema Objetivo <u>www.objetivo.br</u> e inserir o seu login e senha no cabeçalho do site, sendo que para o primeiro acesso o número do login será o mesmo para a senha.Caso não tenha este login ,solicite a secretaria ou para o TI do colégio.

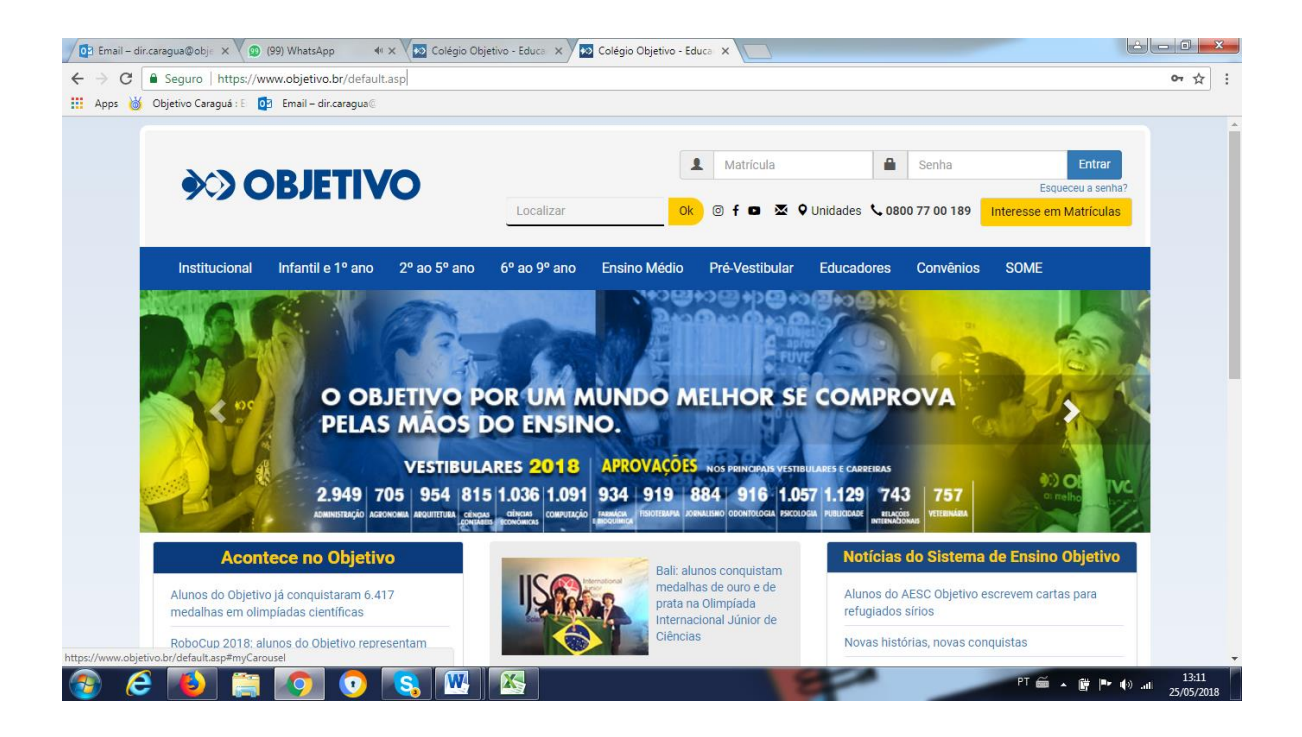

**2ºpasso:** Assim que acessar sua página, abaixe até ao meio da página no canto direito o link no conteúdo online, conforme a foto abaixo.

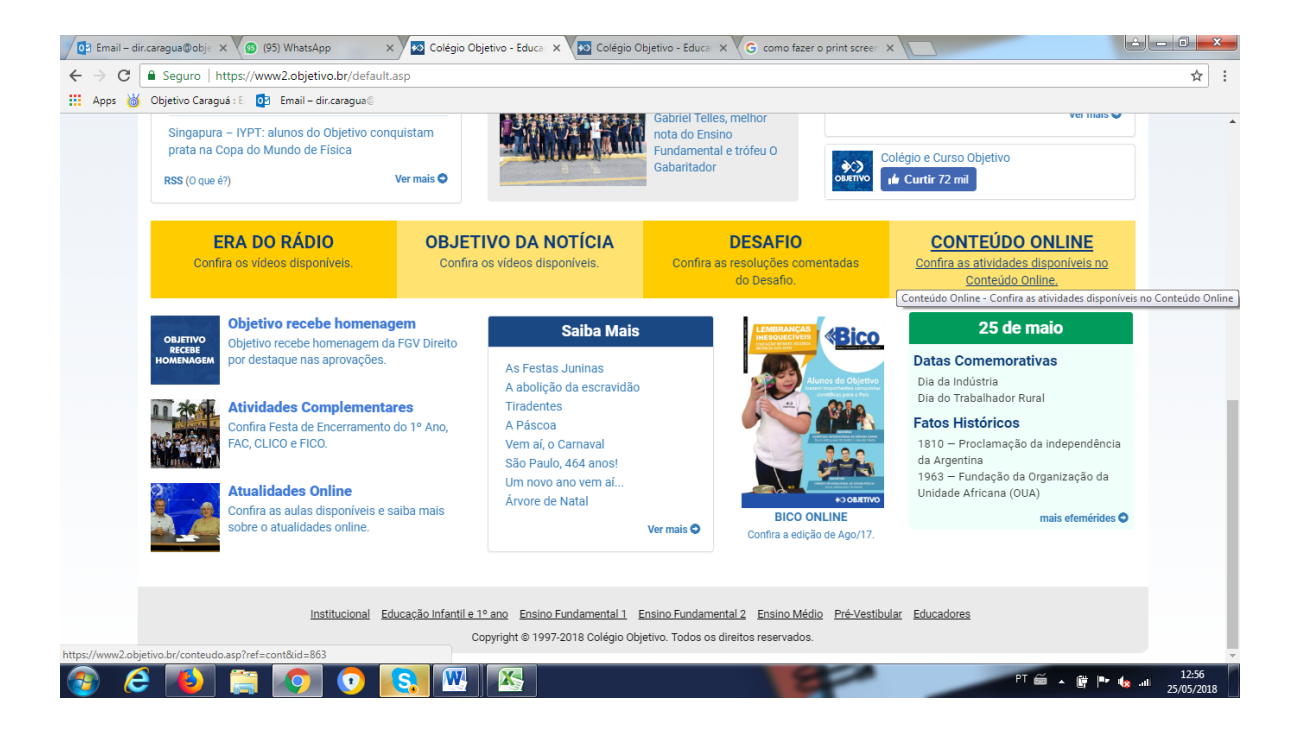

**3ºpasso:** Click no link : Confira as atividades disponíveis no Conteúdo Online.

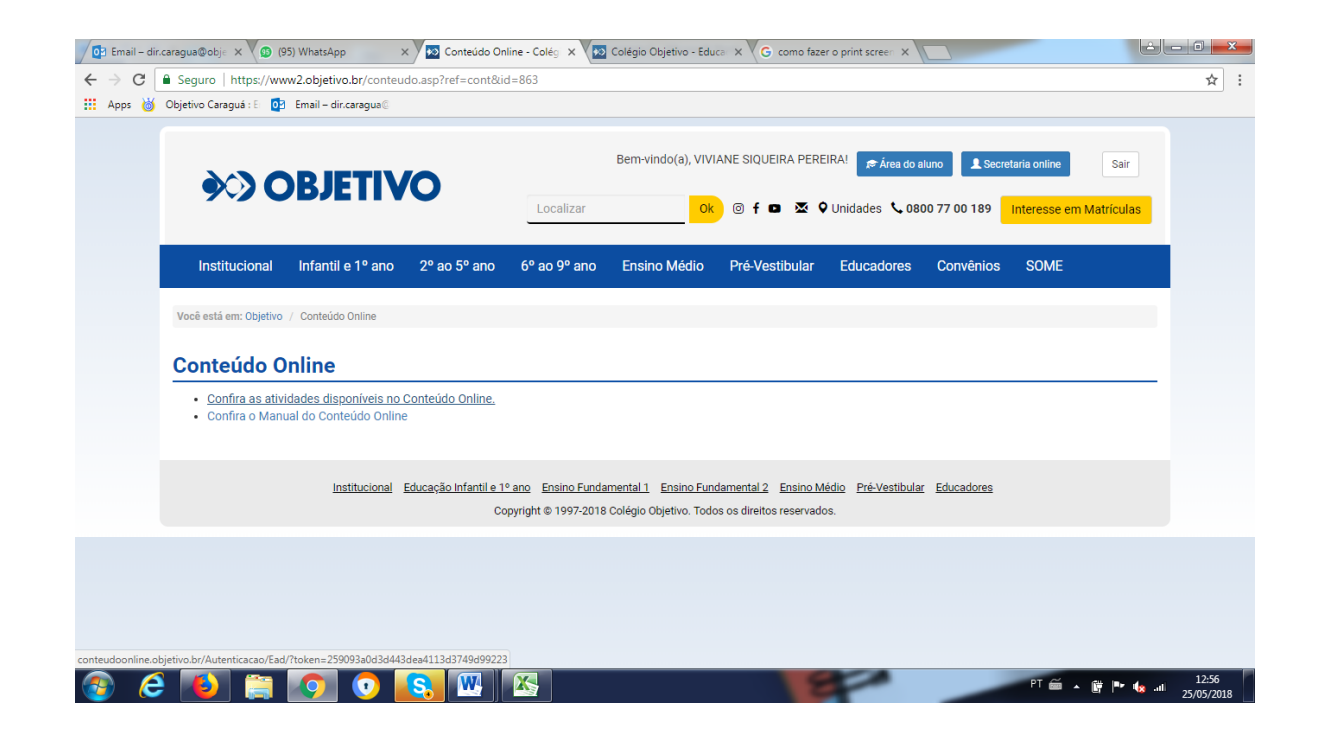

# **4º passo**: Escolha a matéria e o módulo que deseja assistir a aula ou obter o conteúdo, conforme os ícones superior à sua direita.

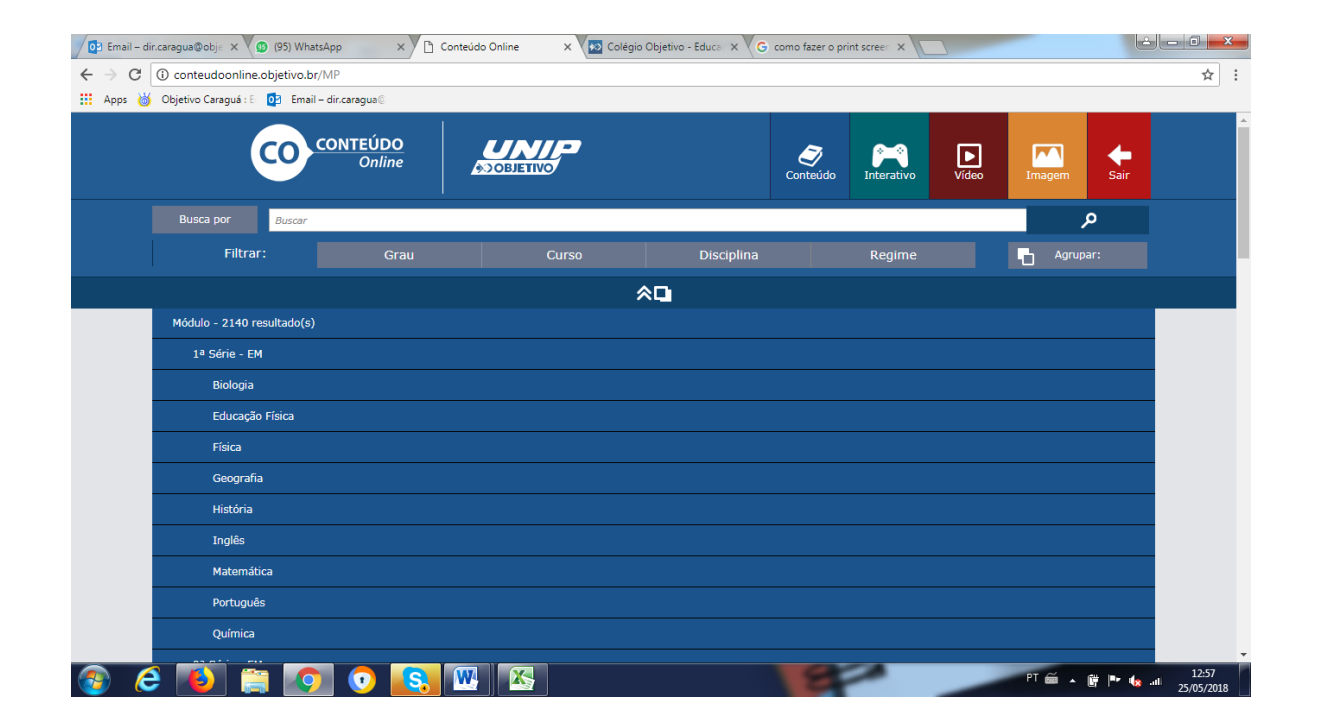

# 5º passo: agora é só escolher o módulo

| Email – dir.caragua@obje 🗙 🚺 (95) Wł | hatsApp 🛛 🗙 🗋 Conteúdo             | Online 🛛 🗙 🐼 Colégie  | Objetivo - Educa 🗙 🗸 G como fa | zer o print screen 🗙 📃 |            |       |
|--------------------------------------|------------------------------------|-----------------------|--------------------------------|------------------------|------------|-------|
| C 🛈 conteudoonline.objetivo.br/MP#   |                                    |                       |                                |                        |            | ☆     |
| Apps 👹 Objetivo Caraguá : E 📴 Emi    | ail – dir.caragua©                 |                       |                                |                        |            |       |
| Busca por Buscar                     | -                                  |                       |                                |                        | م          |       |
| Filtrar:                             | Grau                               | Curso                 | Disciplina                     | Regime                 | Agrupar:   |       |
|                                      |                                    |                       | ×۵.                            |                        |            |       |
| Módulo - 2140 resultado(             | s)                                 |                       |                                |                        |            |       |
| 1ª Série - EM                        |                                    |                       |                                |                        |            |       |
| Biologia                             |                                    |                       |                                |                        |            |       |
| Módulo 01 - B                        | iologia, a ciência da vida         |                       |                                |                        |            |       |
| Módulo 02 - A                        | célula                             |                       |                                |                        |            |       |
| Módulo 03 - A                        | ultraestrutura celular             |                       |                                |                        |            |       |
| Módulo 04 - A                        | composição química da célula       |                       |                                |                        |            |       |
| Módulo 05 - A                        | membrana plasmática                |                       |                                |                        |            |       |
| Módulo 06 - A                        | permeabilidade celular             |                       |                                |                        |            |       |
| Módulo 07 - O                        | transporte ativo                   |                       |                                |                        |            |       |
| Módulo 08 - O                        | citoplasma                         |                       |                                |                        |            |       |
| Módulo 09 - M                        | litocôndrias e lisossomos          |                       |                                |                        |            |       |
| Módulo 10 - Pe                       | eroxissomos, microtúbulos, microfi | lamentos e centríolos |                                |                        |            |       |
| Módulo 11 - O                        | núcleo                             |                       |                                |                        |            |       |
|                                      | o 💽 🚾                              |                       |                                |                        | PT 🗃 🔺 🛱 🏴 | 12:58 |

#### Em cada módulo sempre terá um resumo da matéria e exercícios

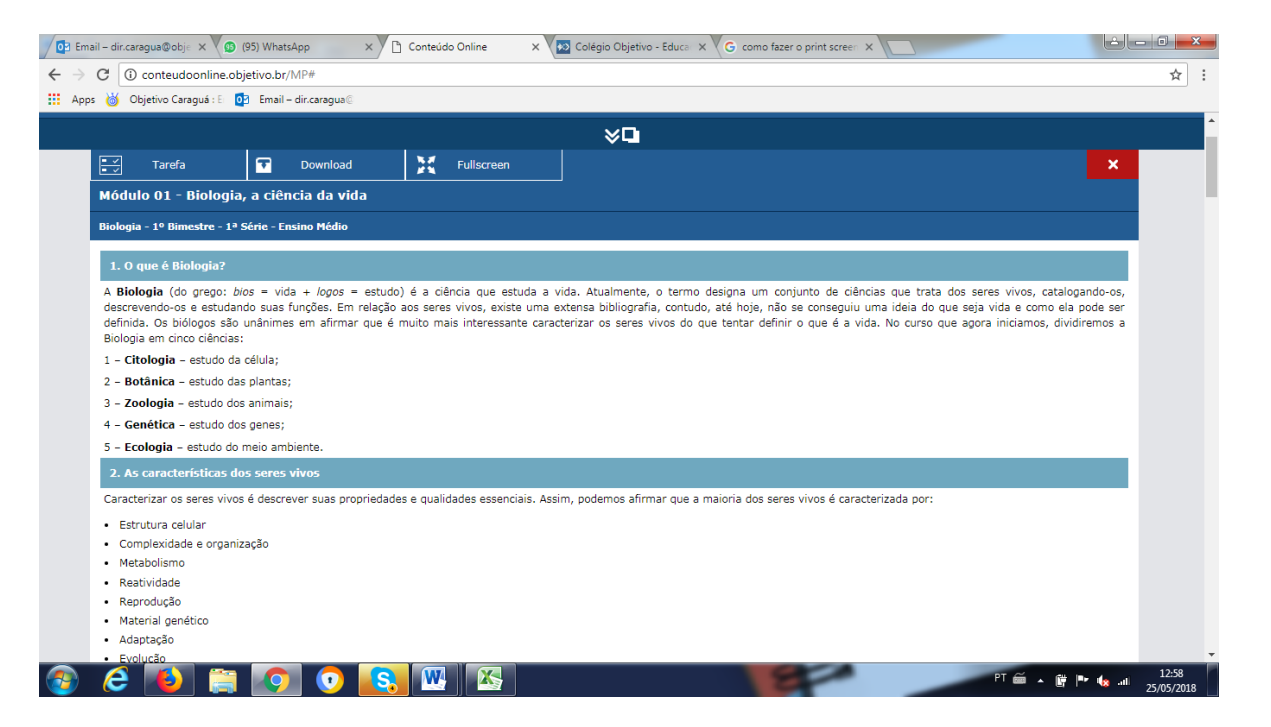

### No final da página terá o link para a vídeo aula, click no vídeo

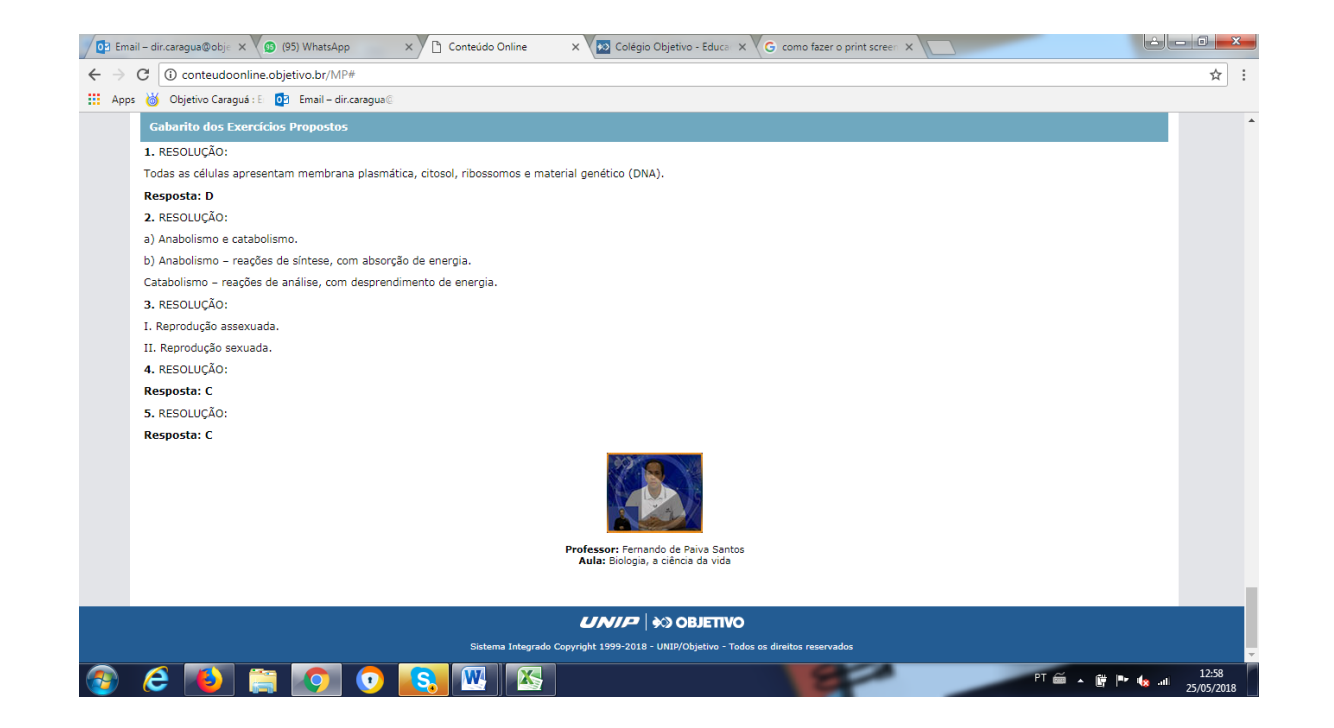

## **PRONTO!**

#### **Bom estudo!**

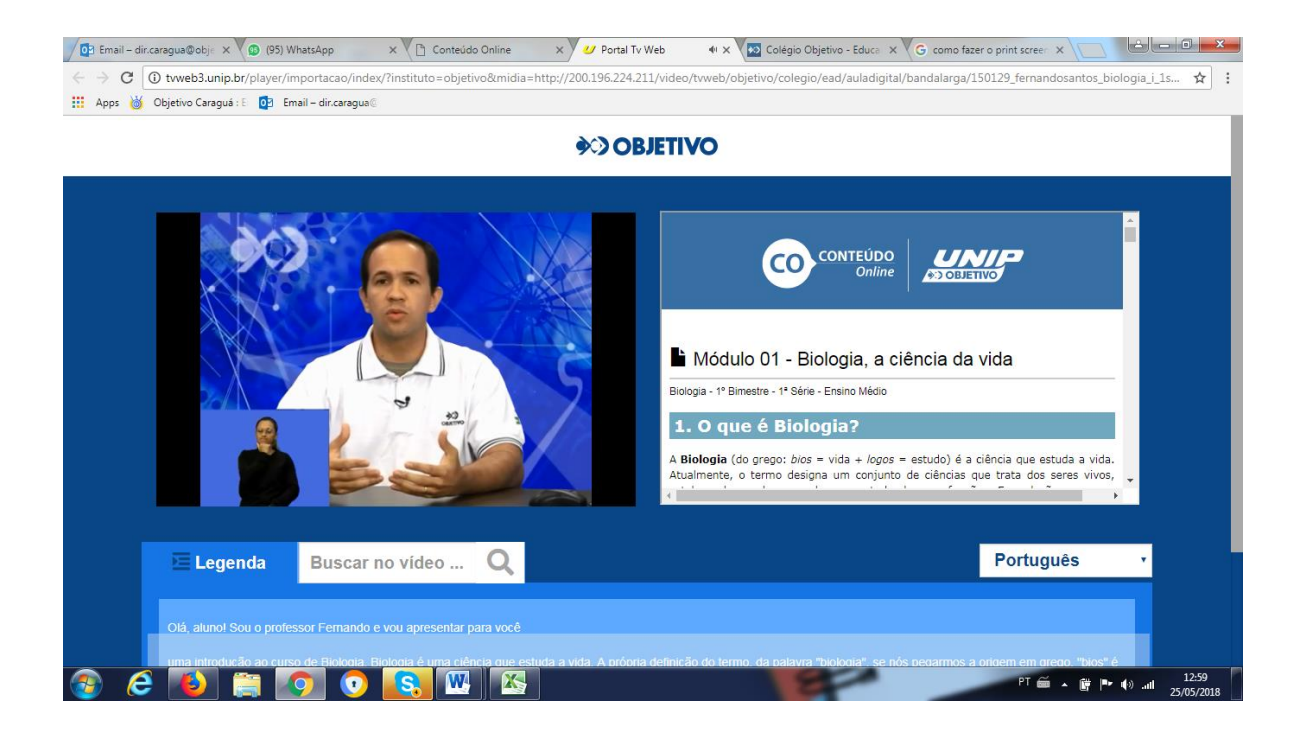